# PnP 网络摄像机

快速安装指南

**PnPT**系列

首先接上摄像机电源,并将网线一端连接至摄像机,网线的另一端连接至路由器。检查网卡的电源指示灯(黄色)和网络指示灯(绿色)是否工作正常。

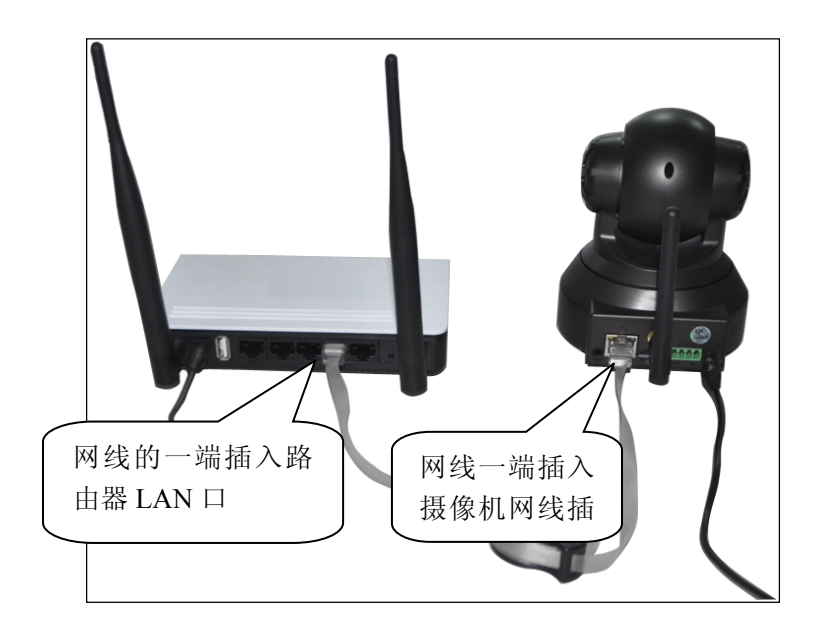

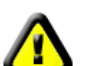

警告:请使用摄像机配套的电源适配器,以免损坏摄象

提示:如果需要回复出厂设置,请在摄像机底部找到恢复按钮,并按住10秒;

### 安卓(Android) 客户端使用

**手机上网下载客户端**: 手机访问 http://cd.ipcam.so 选择 "**PnP T 系列**"; 或者使用您手机上的条码扫描程序扫描右方的二维码, 即 可获得下载链接。

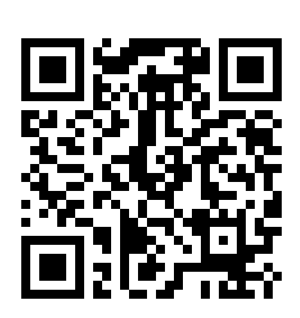

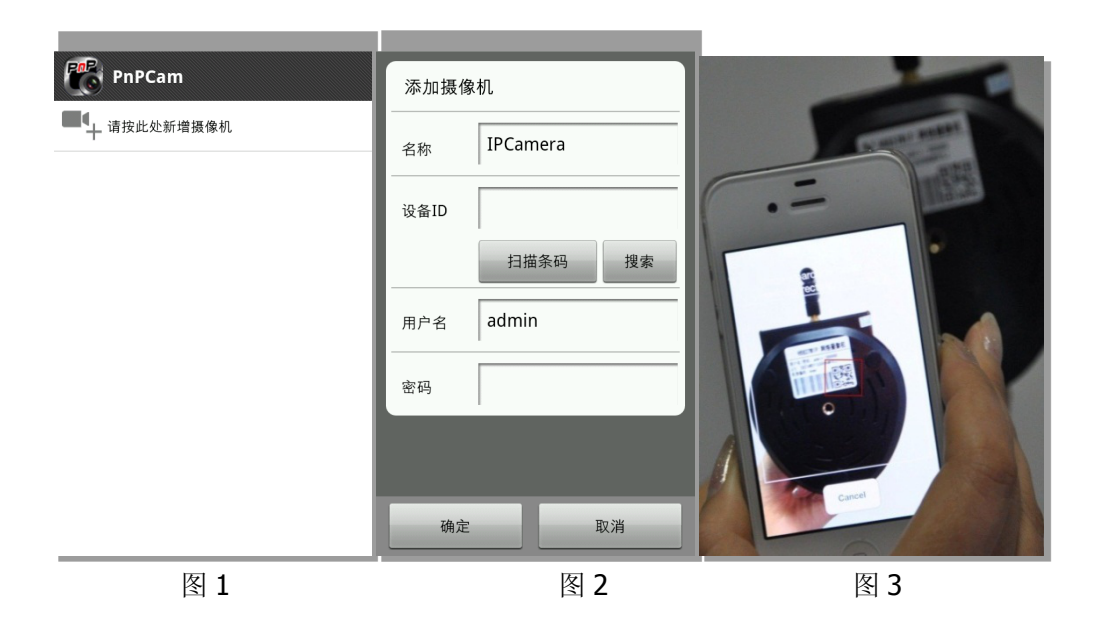

添加设备的方式:

方式一:点击屏幕下方的图标(图1),将会弹出添加摄像机的窗口(图2),在设备ID下的文本框输入UID或者直接按"扫描"按钮进行扫描操作(图3);

将手机摄像头对着条码扫描(一般在售后卡,摄像机底座上),当"滴"的一声,表示扫描成功,摄像机的UID 就会显示在设备ID栏里。

方式二:点击搜索摄像机(图2),手机客户端会自动搜索局域网的摄像机。

摄像机默认的用户名为"admin",默认密码为"8888888"

## 设置 wifi

当摄像机显示"在线"后,点击摄像机列表右侧箭头,选择"修改摄像机",然后选择"高级设置",点击"管理 WIFI 网络", SSID 列表选择需要连接的路由器,输入路由器 WIFI 密码后,点击确定。然后拔掉摄像机上的网线,等待摄像机重启并连接上 WIFI。

| 8         | <b>)</b> 🕜 👎                         | 午12:16        | ? □  | <b>6</b> ) 📀 🛐              | 中午12:16   | ŝ III 🗖 | in 69 🛐 🛐 😨 | 中午12:16            | ŝ ı∥ 🗖                        | i 🗿 🛐 👔   | 😧 中午12:16 |    |
|-----------|--------------------------------------|---------------|------|-----------------------------|-----------|---------|-------------|--------------------|-------------------------------|-----------|-----------|----|
| P2PCam264 |                                      |               | 高级设置 |                             |           | 修改摄像机   |             |                    |                               |           |           |    |
|           | Camera<br>D359APEEJ8UZVMPMYRSJ<br>在线 |               |      | 视频质量:                       | φ         | ~       |             |                    |                               | 视频质量:     | ф.        |    |
|           |                                      |               | 0    | 影像翻转:                       | 正常        | ~       | UID:        | D3S9APEEJ8UZVMPMYF |                               | 管理WiFi网络  | <u>s</u>  |    |
|           | 清华中                                  | に11位1月10日1月1日 |      | 环境模式:                       | 室内模式(50hz | ) ~     |             |                    |                               | *         | BATTOTA   | ·  |
| S         | 重新连接                                 | ž             |      | 1000                        | 0.000     |         | 密码:         |                    |                               | 3g-ting ~ |           |    |
| 1910      | 修改摄像机                                |               |      | WiFi设置                      |           | 名称:     | Camera      |                    | 信号强度: 47 %<br>安全选项: WPA2 TKIP |           |           |    |
|           | 查看事件                                 |               |      | SSID: <b>3g-ting</b><br>已连接 |           |         |             |                    | s 密码:                         |           |           |    |
|           | 查看快照                                 |               |      | 管理WiFi网络                    |           | 高级设置    |             |                    | • 显示密码                        |           |           |    |
|           | 删除摄像                                 | 删除摄像机         |      | mananananan                 |           | 设置      |             |                    | R                             | 椗         | 取消        |    |
|           |                                      |               |      | 确定                          | ц         | 消       | 确定          |                    | 取消                            | 确定        |           | 取消 |

## 小提示:

如果所使用摄像机带有旋转功能,直接使用手指在手机画面左右上下滑动即可使用摄像机旋转功能。

## iPhone 客户端使用

AppStore 版下载(系统要求: ios4.2 以上固件),直接在 iPhone 上的 App Store 中搜索"PnPCamera"点击进行安装; 或者使用手机二维码扫描软件扫描右图进行下载。

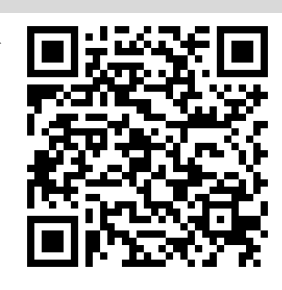

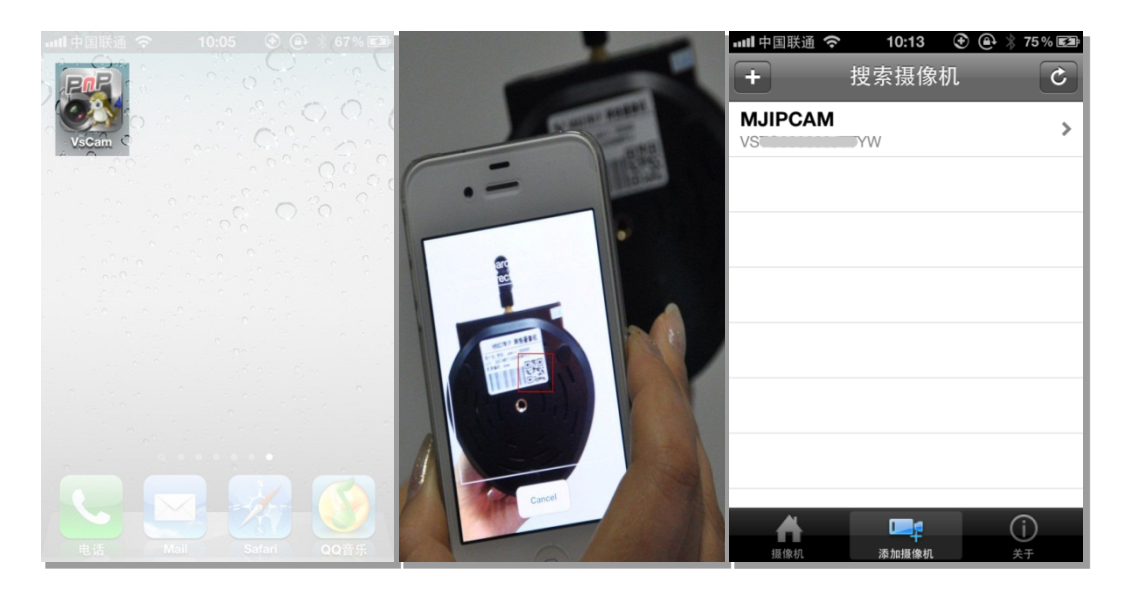

#### 添加摄像机

即插即用软件安装完成后,出现如下图标,如图 1;
运行软件,点击屏幕下方的"添加摄像机",如图 3;
局域网的摄像机会自动被搜索出来,点击列表中的添加摄像机,进行添加。
也可以点击左上角的"+"按钮,进行手动添加。点击扫描二维码,捕捉摄像机的 UID;
将手机摄像头对着条码扫描(一般在售后卡,摄像机底座上)。当"滴"的一声,表示扫描成功。(如图 2)然后输入摄像机的访问密码。
摄像机默认的用户名为"admin",默认密码为"8888888"
3.点击完成,然后点击摄像机图标,即可看到视频。

#### 设置 wifi

当摄像机显示"已联机"后,点击摄像机列表右侧箭头,选择"进阶设定",然后选择"WiFi 网络",会出现路由器的 SSID 列表,选择需要连接的路由器 SSID,并输入 WiFi 密码,然 后点击"加入"。拔掉摄像机上的网线,等待摄像机重启并连接上 WiFi。

| 📶 中国联通 穼 | 11:02                            |  | 📶 中国联通 穼 | 11:02 |            | 📶 中国联通 穼  | 11:03  | 🕘 26% 📰 | util 中国联通 穼     | 11:03              | ∂ ⊕ 26% ■          |
|----------|----------------------------------|--|----------|-------|------------|-----------|--------|---------|-----------------|--------------------|--------------------|
| 退出       | 编辑摄影机                            |  | 退出       | 进阶设定  |            | 退出        | WiFi网络 |         |                 |                    | -                  |
|          |                                  |  |          |       |            |           |        |         | 取消              | 输入密码               | 和人                 |
| 名称       | 名称 摄影机                           |  | 安全密码     |       | >          | 选择网络      |        |         |                 | -                  |                    |
| UID      | UID FLST8WCP44A3SN6<br>密码 ●●●●●● |  |          |       |            | TP-LINK_5 | 9329C  |         | 密码              | ••••••             |                    |
|          |                                  |  | 视频质量     |       | 适中 >       | YGC       |        |         |                 |                    |                    |
| 密仰       |                                  |  | 影像翻转     |       | 一般 >       |           |        |         |                 |                    |                    |
|          |                                  |  |          |       |            |           |        |         |                 |                    |                    |
| 进阶设定     | 进阶设定                             |  | 环境模式     | 室内植   | 莫式(50Hz) > |           |        |         |                 |                    |                    |
|          |                                  |  |          |       |            |           |        |         |                 | <sup>4</sup> τ Υ υ | 7 8 9 0<br>J I O P |
| 重新联机     |                                  |  | WiFi网络   |       | 无 >        |           |        |         |                 |                    |                    |
|          |                                  |  |          |       |            |           |        |         | ASD             | FGH                | JKL                |
|          |                                  |  | 位移侦测     |       | 适中 >       |           |        |         |                 |                    | ?!                 |
|          |                                  |  |          |       |            |           |        |         | <sup></sup> 같 X | CVB                | NM 🖄               |
|          |                                  |  | 录像模式     |       | 全时 >       |           |        |         | 待号 , .          |                    | 123 换行             |
|          |                                  |  |          |       |            |           |        |         |                 |                    |                    |

#### 小提示:

如果所使用设备带有旋转功能,直接使用手指在手机画面左右上下滑动即可使用摄像机旋转功能。

#### 电脑(PC)客户端使用

 下载安装多画面管理软件:安装电脑(PC)端软件:在网页浏览器中输入网址 http://cd.ipcam.so,进入 PnPT 系列,在网页上找到"电脑多画面客户端"点击下载, 并保存安装;

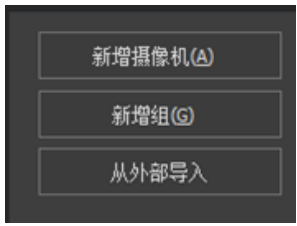

2. 点击多画面管理软件右侧的"新增摄像机";

3. 点击"查找"按钮;

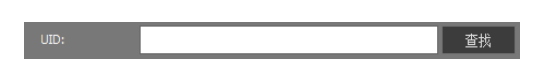

4. 查找当前局域网内在线的摄像机; 5. 选择添加的 UID, 输入摄像机密码;

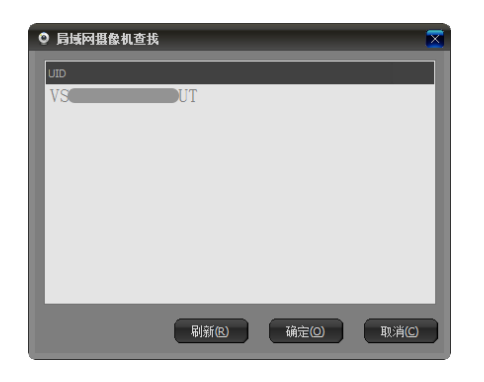

- ◆ 法加 组合机
   ●

   全計:
   [25:25:4]

   「注册論目 [18] 景景 [服务机会数]
   ●

   UD::
   VS\*
   57

   成
   第4年(14)
   ●

   成
   第4年(14)
   ●

   ()
   第1
   ●

   ()
   第1
   ●
   ●

   ()
   第1
   ●
   ●

   ()
   第1
   ●
   ●

   ()
   第1
   ●
   ●

   ()
   ●
   ●
   ●

   ()
   ●
   ●
   ●

   ()
   ●
   ●
   ●

   ()
   ●
   ●
   ●

   ()
   ●
   ●
   ●

   ()
   ●
   ●
   ●

   ()
   ●
   ●
   ●

   ()
   ●
   ●
   ●

   ()
   ●
   ●
   ●

   ()
   ●
   ●
   ●

   ()
   ●
   ●
   ●

   ()
   ●
   ●
- 6. 双击摄像机列表查看监控画面;

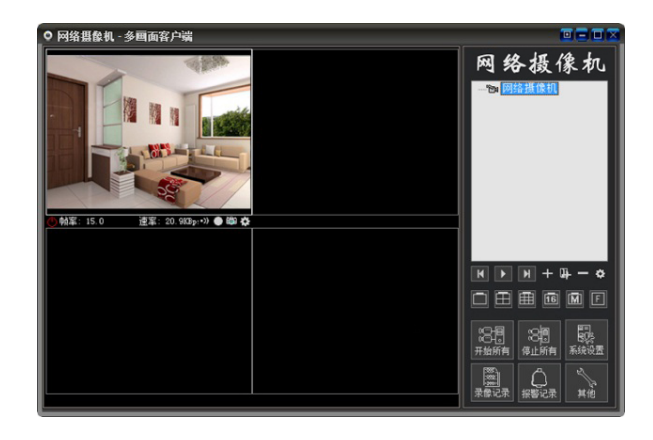